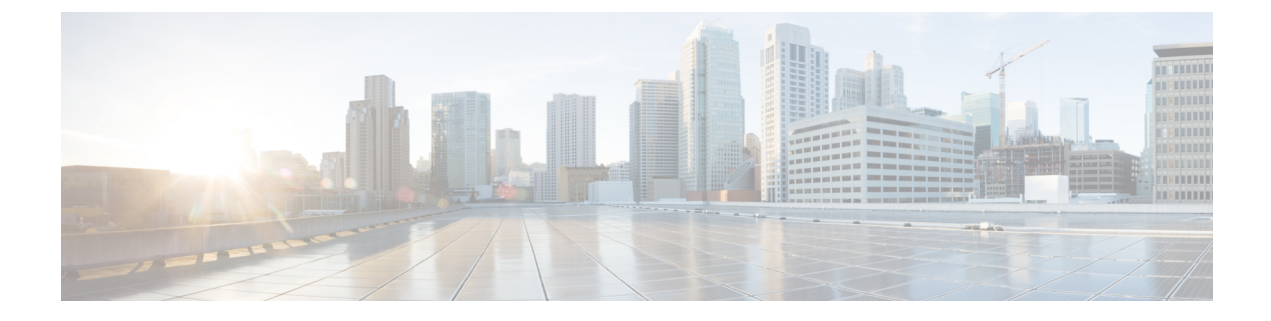

# **Connector on Cisco Spaces**

- Creating a Connector Instance and Retrieving a Token from Cisco Spaces (Wired), on page 1
- Retrieving a Token for a Connector from Cisco Spaces (Wireless), on page 3
- Activating the Cisco Spaces: Connector, on page 6

# **Creating a Connector Instance and Retrieving a Token from Cisco Spaces (Wired)**

This procedure shows you how to connect the Connector with your Cisco Spaces account.

In the following procedure, you generate a token for each Connector that you add to your Cisco Spaces account. Each token is specific to a Connector and hence enables Cisco Spaces to identify and connect to the Connector.

Cisco Spaces supports multiple Connectors, and you can associate each Connector with one or multiple controllers.

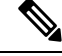

Note A Cisco Spaces: Connector instance can communicate with only one Cisco Spaces account at a time.

### Before you begin

Download and deploy the Cisco Spaces: Connector OVA.

Step 1Log in to Cisco Spaces >Setup >Wired Networks.

Note The Cisco Spaces URL is region-dependent.

### Step 2 From the Step 2: Configure Spaces Connector area, click Create a new

| 1 | Install Spaces Connector OVA<br>Download and install Spaces Connector OVA as a virtual machine.<br>Download Spaces Connector C                                    |                                                                                                    |
|---|----------------------------------------------------------------------------------------------------|----------------------------------------------------------------------------------------------------|
| 2 | Configure Spaces Connector<br>You will need a token to configure Spaces Connector. You need to<br>optionally configure Spaces Connector to connect via HTTPS prox | connect to https:// <your connector="" ip="">/ from a browser to configure the token. You can <math display="inline">_{\rm YV}</math></your> |
|   | 1 / 1 connector(s) active                                                                                                    | Create a new token<br>View Connectors                                                                                                    |
| 3 | Add Switch<br>Associate Switches with Cisco DNA Spaces Connector(s)                                                                                               |                                                                                                    |
|   | 3 Switches added                                                                                                    | Add Switches<br>View Switches                                                                                                    |
| 4 | Import Maps If you have wired devices and sensors plotted Prime/DNAC you ca                                                                                       | in import them in to the location hierarchy                                                                                                  |
|   | 2 buildings imported                                                                                                    | Import/Sync Maps<br>Map Upload History                                                                                                    |
|   | 2 floors imported                                                                                                    | Manage Maps                                                                                                    |

Step 3 In the Create a new token page, enter a name for the Connector. Click Generate Token.A token is generated. Copy this token by using the copy button. Configure this on the Connector UI. Once configured,

a new Connector is added and the Status turns to **Active**.

| Ξ | Cisco DNA Spaces                                    |          |                     |          |          |                                 |                 | 🕐 🤇           |
|---|-----------------------------------------------------|----------|---------------------|----------|----------|---------------------------------|-----------------|---------------|
|   | ← Spaces Connectors                                 |          |                     |          |          |                                 | + Create New Co | onnector      |
|   | Name                                                | Switches | # of<br>Controllers | # of APs | Status   | Last<br>Modified                | Last Heard      |               |
|   | S<br>Version: N/A<br>IP Address: N/A                | 0        | 0                   | 0        | Inactive | Sep 16,<br>2021,<br>9:11:27 PM  | Never           |               |
|   | waikiki-en-com1<br>Version: N/A<br>IP Address: N/A  | 0        | 0                   | 0        | Inactive | Sep 10,<br>2021,<br>10:14:36 PM | Never           |               |
|   | waikiki-en-conn1<br>Version: N/A<br>IP Address: N/A | 0        | 0                   | 0        | Inactive | Mar 13,<br>2020,<br>9:44:03 PM  | Never           |               |
|   | First   Previous 1 Next   L                         | ast      |                     |          |          |                                 | (1 - 3 o        | f 3) : 1 page |

- **Step 4** From the Spaces Connector page displayed, click the three dots button of the Connector that you just added. Click **Manage IoT Services**.
- **Step 5** In the Manage IoT Service page, click the three dots button of a switch. Choose Enable Service to enable IoT stream.

token.

Configure the Wired IoT Manage Stream.

### **Retrieving a Token for a Connector from Cisco Spaces (Wireless)**

This procedure shows you how to connect the Connector with your Cisco Spaces account.

In the following procedure, you generate a token for each Connector that you add to your Cisco Spaces account. Each token is specific to a Connector and hence enables Cisco Spaces to identify and connect to the Connector.

Cisco Spaces supports multiple Connectors, and you can associate each Connector with one or multiple controllers.

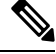

Note

A Cisco Spaces: Connector instance can communicate with only one Cisco Spaces account at a time.

### Before you begin

Download and deploy the Cisco Spaces: Connector OVA.

Step 1 Log in to Cisco Spaces.

Note The Cisco Spaces URL is region-dependent.

- **Step 2** From the left navigation pane, choose **Setup > Wireless Networks**.
- **Step 3** In the **Get your wireless network connected with Cisco DNA Spaces** area, click **Add New**.
- **Step 4** In the **Cisco AireOS/Catalyst** area, click **Select.**

Connect your wireless network

What type of wireless network do you have? Cisco DNA Spaces works with most Cisco wireless networks including Cisco Meraki

| Cisco AireOS/Catalyst                                                                                                    | Cisco Meraki                                                         |
|----------------------------------------------------------------------------------------------------|----------------------------------------------------------------------|
| Choose this for Casco Anonet Access Points with<br>Casco Wireless LAN Controllers (WLC) or Casco<br>Connected Mobile Experiences/CMK On-Prem). | Choose this for Osco Merski networks with Merski<br>MR Access Porits |
| Select                                                                                                    | Select                                                               |

**Step 5** In the **Via Spaces Connector** area, click **Select**.

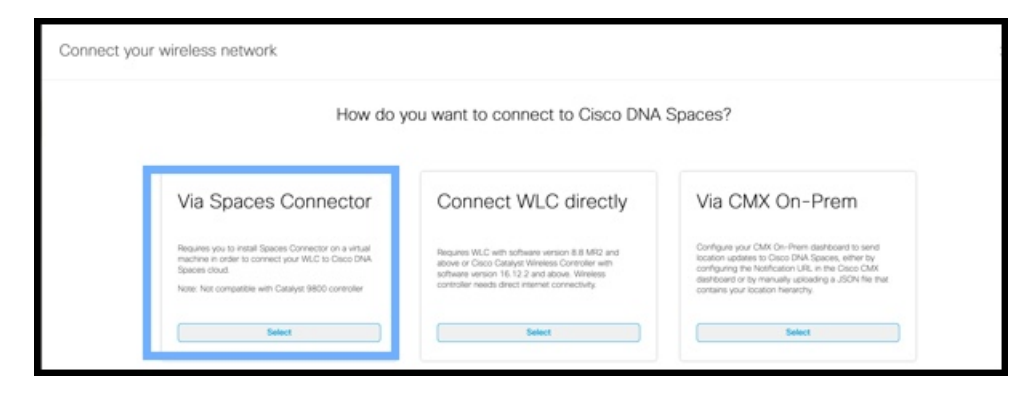

**Step 6** In the **Prerequisites for Spaces Connector** dialog box, click **Continue Setup**.

|      | Great!<br>Based on your inputs, we have customized setup to help you connect your wreless network to Cisco DNA Spaces using Spaces Connector |  |  |
|------|----------------------------------------------------------------------------------------------------|--|--|
| equi | ites for Spaces Connector                                                                                                    |  |  |
| 1    | You must have WLC version 8.0 and above.                                                                                                    |  |  |
| 2    | 2) You must have access to a virtual machine (VMware) to install Spaces Connector.                                                           |  |  |
|      |                                                                                                    |  |  |

**Step 7** Expand the **Connect via Spaces Connector** area using the respective drop-down arrow.

| Connect your win                           | eless network                                                                                                |                                                             |      |
|--------------------------------------------|----------------------------------------------------------------------------------------------------|-------------------------------------------------------------|------|
| Connect via Sp                             | paces Connector                                                                                              |                                                             | v    |
| Spaces Connector is an ear                 | y way to get your wireless network connected to Cisco DNA Spaces. No need to upgrade Wireless LAN Control    | ers or reconfigure your wireless network.                   | k to |
| Connect WLC/                               | Catalyst 9800 Directly                                                                                       | exp                                                         | and  |
| 2                                          | a Directly is an easy way to get your wireless network connected to Cisco DNA Spaces. No need to upgrade Win | eless LAN Controllers or reconfigure your wireless network. | Ŷ    |
| ≌ Setup                                    | $\odot$                                                                                                    |                                                             |      |
|                                            | ering<br>is network connected to Cisco DNA Spaces                                                            |                                                             | ~    |
| Map Service                                |                                                                                                    |                                                             |      |
|                                            | gin                                                                                                    |                                                             |      |
|                                            | s to connect to Cisco Meraki Cloud, import locations in to Cisco DNA Spaces and activate/sync t              | he Meraki Networks.                                         | × •  |
|                                            |                                                                                                    |                                                             |      |
| Sector and the sector of the sector of the | Oct your wireless network segmented with Cisco DNA                                                           | Need Hele?                                                  |      |
|                                            | Spaces                                                                                                    | Configuration guide                                         |      |
|                                            | There are multiple options to get connected based on your wireless network<br>deployment.                    |                                                             |      |
|                                            |                                                                                                    | Cisco AireOS/Catalyst                                       |      |

**Step 8** In the displayed list of steps, from the **Configure Spaces Connector** area, click **Create New Token**.

| aces Connector is an easy way to get your wireless net                                                      | work connected to Cisco DNA Spaces. No need to upgrade Wireless LAN Cor                                                                   |
|----------------------------------------------------------------------------------------------------|----------------------------------------------------------------------------------------------------|
| Install Spaces Connector O                                                                                  | VA                                                                                                    |
| Download and instal Spaces Connector OVA as a virt<br>Download Spaces Connector 2                           | ual machine.                                                                                                    |
| You will need a token to configure Spaces Connector<br>token. You can optionally configure Spaces Connector | OF<br>You need to connect to https:// <your connector="" ip="">/ from a browser to configure the<br/>r to connect via HTTPS proxy.</your> |
| 0 / 46 connector(s) a                                                                                       | ctive Create a new token<br>View Connectors                                                                                               |
| Add Controllers Add and associate controllers to your Cisco DNA Spa                                         | ces Connector(s)                                                                                                    |
| 0 / 1 4 controller(s) a                                                                                     | ctive Add Controllers<br>View Controllers                                                                                                 |
| Once the controllers are added, you can import them point.                                                  | ation Hierarchy<br>into your location hierarchy. You can only import controllers with at least one access                                 |
| 0 / 14 controller(s) impo                                                                                   | nted to Import Controllers                                                                                                    |

**Step 9** In the **Create a new token** dialog box, enter the name of the Connector.

| Create a new token                                                                                               | ×<br>a |
|----------------------------------------------------------------------------------------------------|--------|
| Please provide a name for the connector                                                                          |        |
| Connector Name<br>Enter the connector name                                                                       |        |
| The token will automatically configure your connector and allow it to connect to Cisco DNA Spaces Generate Token |        |

- Step 10 Click Generate Token.
- **Step 11** In the dialog box that appears, click **Copy** to copy the token string.

## **Activating the Cisco Spaces: Connector**

Using the token retrieved for this Connector from Cisco Spaces, this procedure shows you how to activate the Connector.

### Before you begin

Deploy the Cisco Spaces: Connector OVA and configure an IP address. Retrieve the token for the Connector from Cisco Spaces.

#### **SUMMARY STEPS**

- **1.** Launch the Cisco Spaces: Connector GUI and enter the username **dnasadmin** and the password you configured earlier for this user.
- **2.** Click the settings (gear icon) on the top-right corner of the window and choose **Configure Token** and add the token that is received from Cisco Spaces, and click **Save**.
- **3.** Observe the health of various connections on the dashboard.

#### **DETAILED STEPS**

**Step 1** Launch the Cisco Spaces: Connector GUI and enter the username **dnasadmin** and the password you configured earlier for this user.

| Most Visited | Getting Started | Write Club Bangalor | S Latest Headlines | 🗶 Wiki 📄 |
|--------------|-----------------|---------------------|--------------------|----------|
|              |                 |                     |                    |          |
|              | nin             |                     |                    |          |
| -03          | 2111            |                     |                    |          |
| Username     |                 |                     |                    |          |
| Passphrase   | 9               |                     |                    |          |
|              |                 |                     |                    |          |
| Login        |                 |                     |                    |          |

**Step 2** Click the settings (gear icon) on the top-right corner of the window and choose **Configure Token** and add the token that is received from Cisco Spaces, and click **Save**.

| Configure Token: | ×           |
|------------------|-------------|
| * Token:         |             |
|                  | Cancel Save |

- Note
   After entering the token, you may have to wait a few minutes for the Cisco Spaces: Connector to initialize and download the latest docker images from Cisco Spaces. The actual duration depends on the speed of your network connection. The status changes from Configuring Token to Retrieving Connector Status. The Configure Token notification option disappears from the Cisco Spaces: Connector Web UI.
- **Step 3** Observe the health of various connections on the dashboard.

### What to do next

See Connector GUI for a detailed description of the elements of the dashboard.

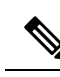

Note

 With CSCvx02620, Cisco Spaces: Connector GUI hangs after entering credentials. The page for entering credentials is displayed, and then the Connector WebUI hangs without any error. You can still SSH into the Connector.

The error is caused when you have added the token from Cisco Spaces to the Connector while there was a problem in the connectivity between the Connector and the Cisco Spaces GUI. If this was the case, the Connector can stop working during the succeeding login attempt.

To recover access to the Connector GUI, you should remove the token from the database.

I